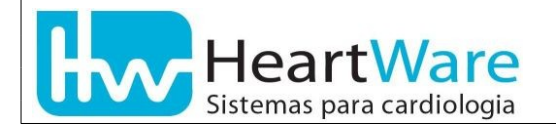

Algumas versões antigas de firmware nos cabos de comunicação USB da família FÁCIL não se instalam automaticamente no Windows 10. Para conseguirmos finalizar esta instalação é preciso reiniciar o sistema operacional em uma condição especial. Para isto, precisamos seguir COMPLETAMENTE os seguintes SEIS passos :

1. Abrir a Solução de Problemas Clique no ícone Iniciar 🔳 1.1. a)Modo RÁPIDO  $\odot$ • Clique no ícone "Ligar/Desligar" Suspender Desligar () Reiniciar Mantenha a tecla shift apertada e clique em "Reiniciar" Ligar/Desligar ථ Ω O 🗄 Modo CONVENCIONAL b) £03 Clique no ícone "Configurações" Atualização e Segurança Clique em "Atualização e Segurança" Windows Update, recuperação, • backup 4 Configurações 命 Início Localizar uma configuração Atualização e Segurança Clique em "Recuperação" C Windows Update Otimização de Entrega Segurança do Windows Ŧ Backup Solução de Problemas ව Recuperação Ativação Localizar meu dispositivo Para desenvolvedores ÎĤ

🗟 Programa Windows Insider

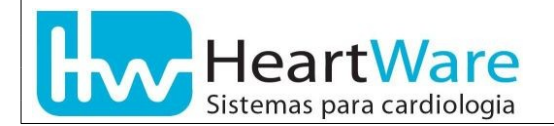

٠

#### Na opção "Inicialização Avançada", clique em "Reiniciar agora"

| ← Configurações                    |                                                                                                    | i - i              | × |
|------------------------------------|----------------------------------------------------------------------------------------------------|--------------------|---|
| பாcio                              | Recuperação                                                                                                    | Obtenha siuda      |   |
| Localizar uma configuração 🔎       | Restaurar o PC                                                                                                    | Obtenna ajuda      |   |
| Atualização e Segurança            | Se o seu computador não estiver funcionando bem, talvez seja<br>melhor restaurá-lo. A restauração permite que você escolha entre<br>manter ou remover os arquivos pessoais e, em seguida, reinstala o     | Enviar comentarios |   |
|                                    | Windows.                                                                                                    |                    |   |
| 些 Otimização de Entrega            | Começar agora                                                                                                    |                    |   |
| Segurança do Windows               | Voltar para a versão anterior do Windows 10                                                                                                    |                    |   |
| → Backup                           | Essa opção não está mais disponível porque o computador foi                                                                                                    |                    |   |
| Bolução de Problemas               | Começar agora                                                                                                    |                    |   |
| 윤 Recuperação                      | Saiba mais                                                                                                    |                    |   |
| ⊘ Ativação                         |                                                                                                    |                    |   |
| <u> </u> Localizar meu dispositivo | Inicialização avançada                                                                                                    |                    |   |
| H Para desenvolvedores             | Inicialize a partir de um dispositivo ou disco (como uma unidade<br>USB ou DVD), altere as configurações de inicialização do Windows<br>ou restaure o Windows a partir de uma imagem do sistema. Isto irá |                    |   |
| 窗 Programa Windows Insider         | reiniciar seu PC.<br>Reiniciar agora                                                                                                    |                    |   |

Se estiver sendo auxiliado através de Suporte Remoto, neste ponto a conexão será interrompida. Siga os próximos passos e ao final do processo entre em contato e solicite a conexão de Suporte Remoto novamente.

#### 1.2. Clique em "Solução de Problemas"

| Escolha uma opção |                                                                                       |  |
|-------------------|---------------------------------------------------------------------------------------|--|
| $\rightarrow$     | Continuar<br>Sair e continuar no Windows 8                                            |  |
| ľ                 | Solução de Problemas<br>Atualizar ou restaurar o PC, ou usar<br>ferramentas avançadas |  |
| Ċ                 | Desligar o<br>computador                                                              |  |

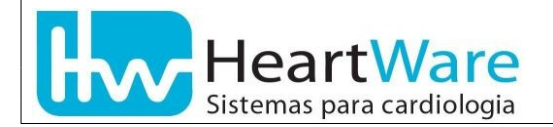

2. Selecione "Configurações de Inicialização"

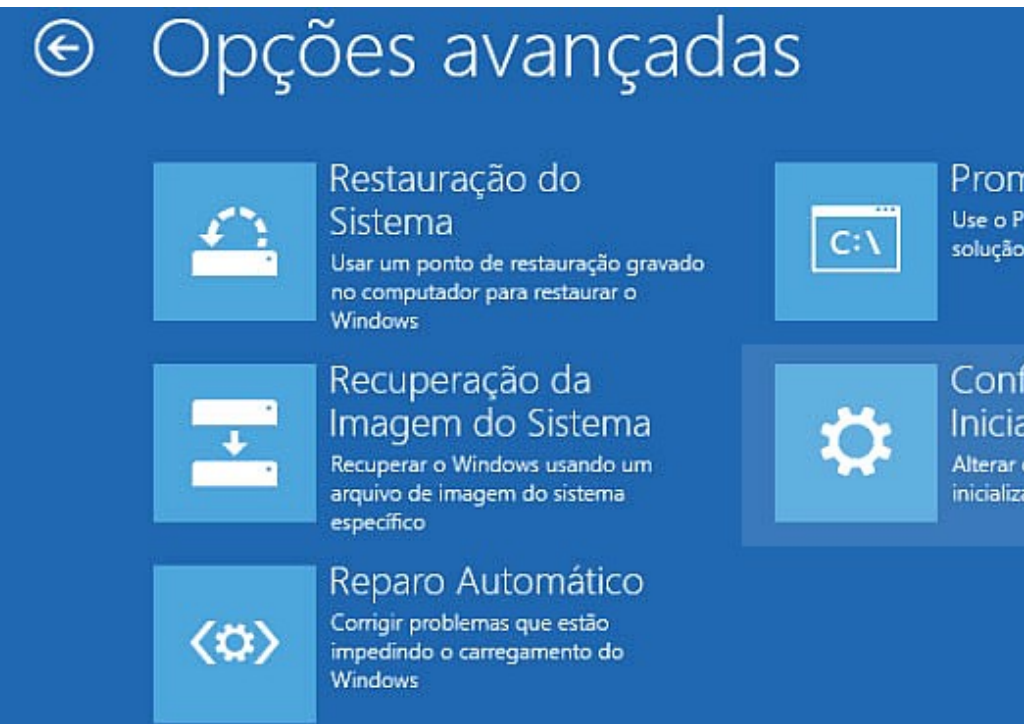

## Prompt de Comando

Use o Prompt de Comando para solução de problemas avançada

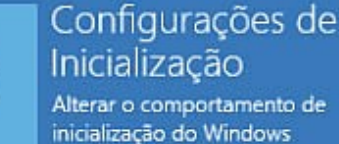

#### 3. Clique em "**Reiniciar**"

# Configurações de Inicialização

### Reinicie para alterar as opções do Windows como:

- Habilitar modo de vídeo de baixa resolução
- Habilitar modo de depuração
- Habilitar log de inicialização
- Habilitar Modo Seguro
- · Desabilitar imposição de assinatura de driver
- · Desabilitar proteção antimalware de inicialização antecipada
- Desabilitar a reinicialização automática durante falha do sistema

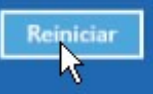

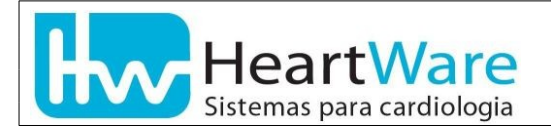

4. Neste momento o microcomputador reiniciará. Ao finalizar o processo de reinicialização, será mostrada a tela a seguir.

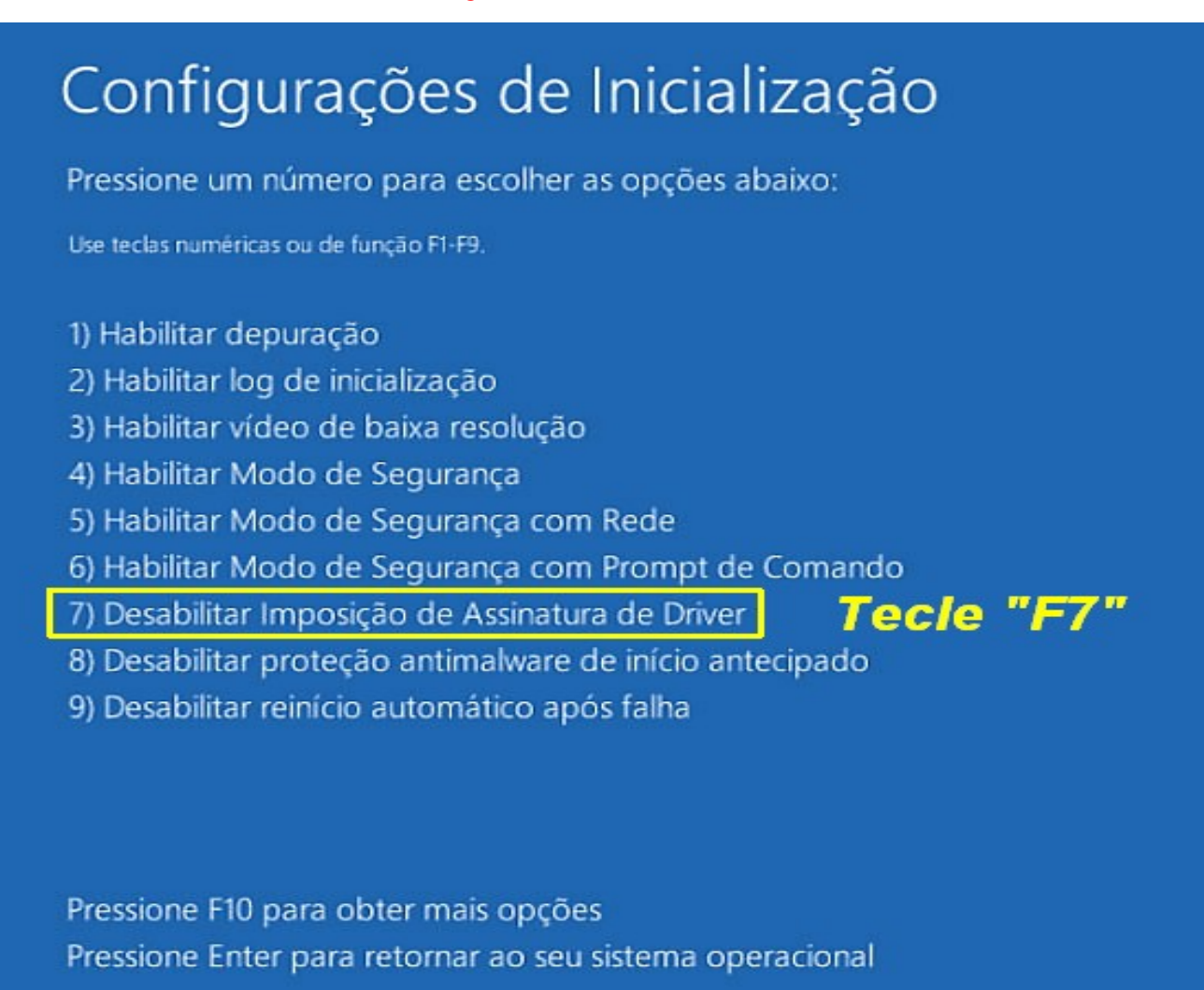

5. A partir deste ponto, o Windows será reinicializado normalmente e estaremos prontos para executar a atualização da versão do firmware de seu cabo de comunicação USB.

# **ATENÇÃO !** O PROCESSO DE ATUALIZAÇÃO NÃO TERMINOU AINDA

6. Por favor, execute o Suporte Remoto HW, entre em contato com nossa equipe de Suporte ao Cliente e forneça seu novo ID e senha.